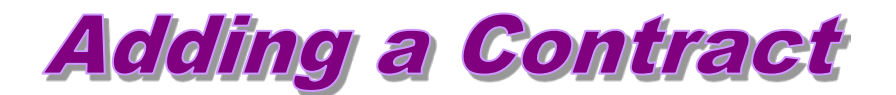

At the beginning of each fiscal year, contract data is automatically loaded for active unclassified employees who had a previous contract. Updates to this data may be necessary. If a contract changes at some point later in the year due to a change (i.e., job title, FTE, salary change, etc.), and the effective date does not correspond to the fiscal or academic begin/end dates, **Add a New Value** ... add an additional contract. In this case, Human Capital Services require a copy of the contract for the employee's personnel file. In addition, if the employee's job title, compensation rate, etc. is changing, a paper transaction form is required ... normally the Change or Separation Form (PER-39).

If a contract has been reissued/renewed, it is important to add new contract data on-line within 20 days from the contract begin date.

<u>Note</u>: Human Capital Services will continue to enter contract data for <u>new</u> KSU employees. Please attach a copy of the contract to the personnel transaction form.

## 1) Access and run <u>Unclassified Data Report</u> to view current/ existing contract data.

Workforce Administration > Workforce Reports > Unclassified Data

**Report Instructions:** 

http://www.k-state.edu/hcs/docs/UnclassifiedDatarpt.pdf

- 2) Go to . . .
  - Workforce Administration > Job Information > Contract Administration > Update Contracts
  - Select "Add a New Value" page tab

| Update Contracts                                                                             |
|----------------------------------------------------------------------------------------------|
| Enter any information you have and click Search. Leave fields blank for a list of all values |
| / Find an Existing Value Add a New Value                                                     |
| EmpliD: begins with 🗾                                                                        |
| Contract Number: begins with 💌                                                               |
| Name: begins with 🔽                                                                          |
| Last Name: begins with 💌                                                                     |
| 🗆 Include History 🛛 Correct History                                                          |
| Search Clear Basic Search Save Search Criteria                                               |
| Find an Existing Value Add a New Value                                                       |

## 3) The following page will appear:

- Enter Emplid (Employee ID)
- Contract Number will appear as "New" <u>do not change</u>.
- Select "Add"

| Ent                  | er Employee ID |                                                  |
|----------------------|----------------|--------------------------------------------------|
| Update Contracts     |                | Contract Number appears<br>as NEW do not change. |
|                      | Add a New Va   | lue                                              |
| EmpliD:              | 010000         |                                                  |
| 2mpilo. 70000        | 012330 4       |                                                  |
| Contract Number: NEW |                |                                                  |
| Add                  |                |                                                  |

## 4) Contract Status/Content page will appear.

- New Contract Number automatically appears.
- Enter Contract Begin Date.
- ► For TERM contracts, enter Contract End Date.
- ► Turn on Additional Contract check box.
- ► If applicable, enter Contract Content data.

| $\wedge$                                                                                                    |                                     | Person ID: W000                                                                                     | 0012336         |                        |
|----------------------------------------------------------------------------------------------------|-------------------------------------|----------------------------------------------------------------------------------------------------|-----------------|------------------------|
| Contract Data                                                                                                    | $\backslash$                        |                                                                                                    | Find   View All | First 🚺 1 of 14 🕨 Last |
| Contract Number:<br>Contract Begin Date:<br>Contract End Date:<br>I Additional Contract<br>Comment:<br>Provider ID: | 00 4<br>More than one year expected | *Contract Status:<br>Contract Expected End<br>Date:<br>*Regulatory Region:<br>Contract Template ID: | Active          | t                      |
| Contract Content:                                                                                                   | Additional information may          | be added here.                                                                                      |                 |                        |
| 🗆 Waive Working Time C                                                                                              | ompliance                           |                                                                                                    |                 |                        |

## 5) Select the Contract Type/Clauses page tab.

Select Contract Type:

AJ – Adjunct (HR updates contract data for <u>adjunct appointments</u>. Send copy to HR. PB - Probationary RG - Regular TE - Term TN - Tenured

| rites Main Menu >                 | Workforce Administr                     | ation > Job Inform | nation > Contract | Administration > Upda | te Contrad | ts                          |
|-----------------------------------|-----------------------------------------|--------------------|-------------------|-----------------------|------------|-----------------------------|
| ontract <u>S</u> tatus/Content    | Contract Type/C                         | lauses             |                   |                       |            |                             |
|                                   |                                         |                    | Person ID:        | W0000010867           |            |                             |
| Contract Data                     |                                         |                    |                   | <u>Find</u>           | View All   | First 🚺 1 of 16 🕨 <u>La</u> |
| Contract Number:                  | 0016                                    | Begin Date:        | MM/DD/YYYY        | Contract Status:      | Active     |                             |
| Contract Type                     |                                         |                    |                   | <u>Find</u>           | View All   | First 🚺 1 of 1 🕨 Las        |
| Effective Date:<br>Contract Type: | MM/DD/YYYY<br>TN Q -<br>Extend Contract | Tenured            |                   |                       |            | (±)[-                       |
| Contract Clauses                  |                                         |                    |                   | Find                  | View All   | First 🗹 1 of 1 🕨 Last       |
| Seq Nbr:<br>Clause Status:        |                                         | Clause:            | ٩                 |                       |            | + -                         |
| Long Descr:<br>Comment:           |                                         |                    |                   |                       |            | <u>رج</u>                   |
|                                   |                                         |                    |                   |                       |            |                             |

No on-line data entry required on Signature Date/Probation Info page.

6) Check data entry carefully ... select "Save" and run the Unclassified Data Report again to review updates.

Report Instructions: http://www.k-state.edu/hcs/docs/UnclassifiedDatarpt.pdf

Revised 8/2017